- 1. Log into SMU Brightspace <u>https://smu.brightspace.com/</u> using your S number.
- Under "My Courses" select "Introductory Calculus I 20710.201820". If it is not visible, check that you have selected the correct "Semester" and "Department".
- 3. Once you are in the course, select "Content" from the menu at the top of the screen.
- Once in Content, you will see a menu bar on the left containing: Table of Contents, Syllabus, Information & Study Guides for Placement Test, Placement Test, Homework, etc.
- 5. The "Information & Study Guides for Placement Test" section contains materials to help you prepare for the Placement Test.
- 6. Select "Placement Test". Read the instructions carefully. You will have to create Pearson account in order to access the test and there is a free 14 day temporary account available to you. There is also a link to a very helpful YouTube video which details the process. There is a contact email should you become locked out of the test. There is also a 24 hour technical support available through Pearson to address any technical issues you may have.
- To begin the test, select "Placement Test January 2018" from the bottom of the page.
- IMPORTANT: The testing period is between Monday, Jan 1 and Friday, Jan 12. You will have 4 attempts to write the test and achieve a passing grade of 65% or higher. Those students who fail the Placement Test will be asked to drop the course.